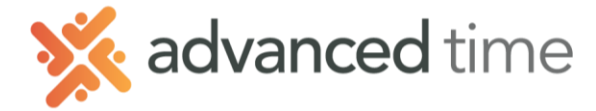

### **ESS MOBILE INSTALLATION**

Employee Self Service Mobile (ESS Mobile) offers a convenient way for employees to access their attendance information and communicate with their supervisor using their mobile devices.

#### INTALLING ESS MOBILE APP

You can obtain the free app in Apple's App Store or the Google Play store. Search for the app under the name **ESS Mobile** or **Attendance on Demand**.

Download the ESS Mobile App

Follow the install instructions

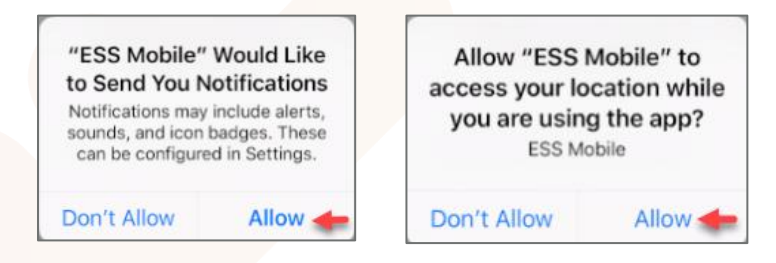

Allow access to Notifications and Location Services.

NOTE: Android may not prompt until you open the App

# LOG IN

When you first open the App, you will need to enter your companies Server Name

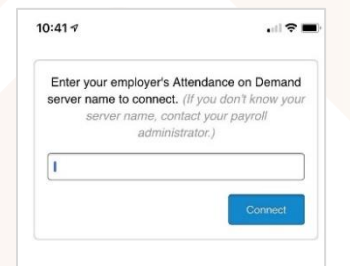

Log in with your ID or Badge number and your personal PIN.

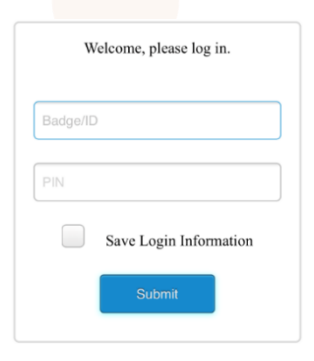

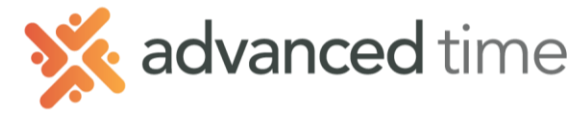

# NAVIGATING THE APP

Once installed the HOME screen will display.

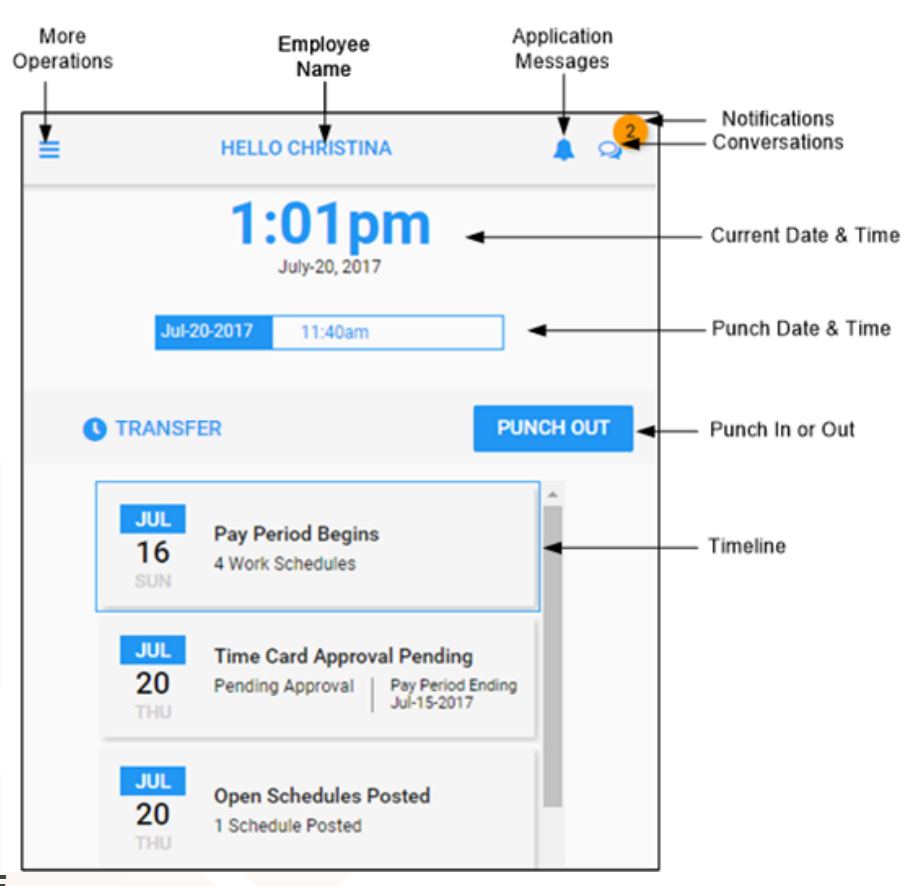

### PERSONLIZE

Touch = on the top-left corner. The panel containing operations is expanded.

Touch your name to display "My Information".

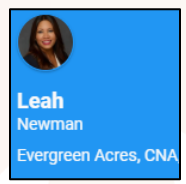

#### **OPTIONS IN MY INFORMATION**

| OPTIONS             | DESCRIPTIONS                                                              |
|---------------------|---------------------------------------------------------------------------|
| My Picture          | Upload a stored image or take a photo (This is shared with your employer) |
| Contact Information | Maintain contact information to receive notifications                     |
| Contact Preference  | Specify communication preferences                                         |